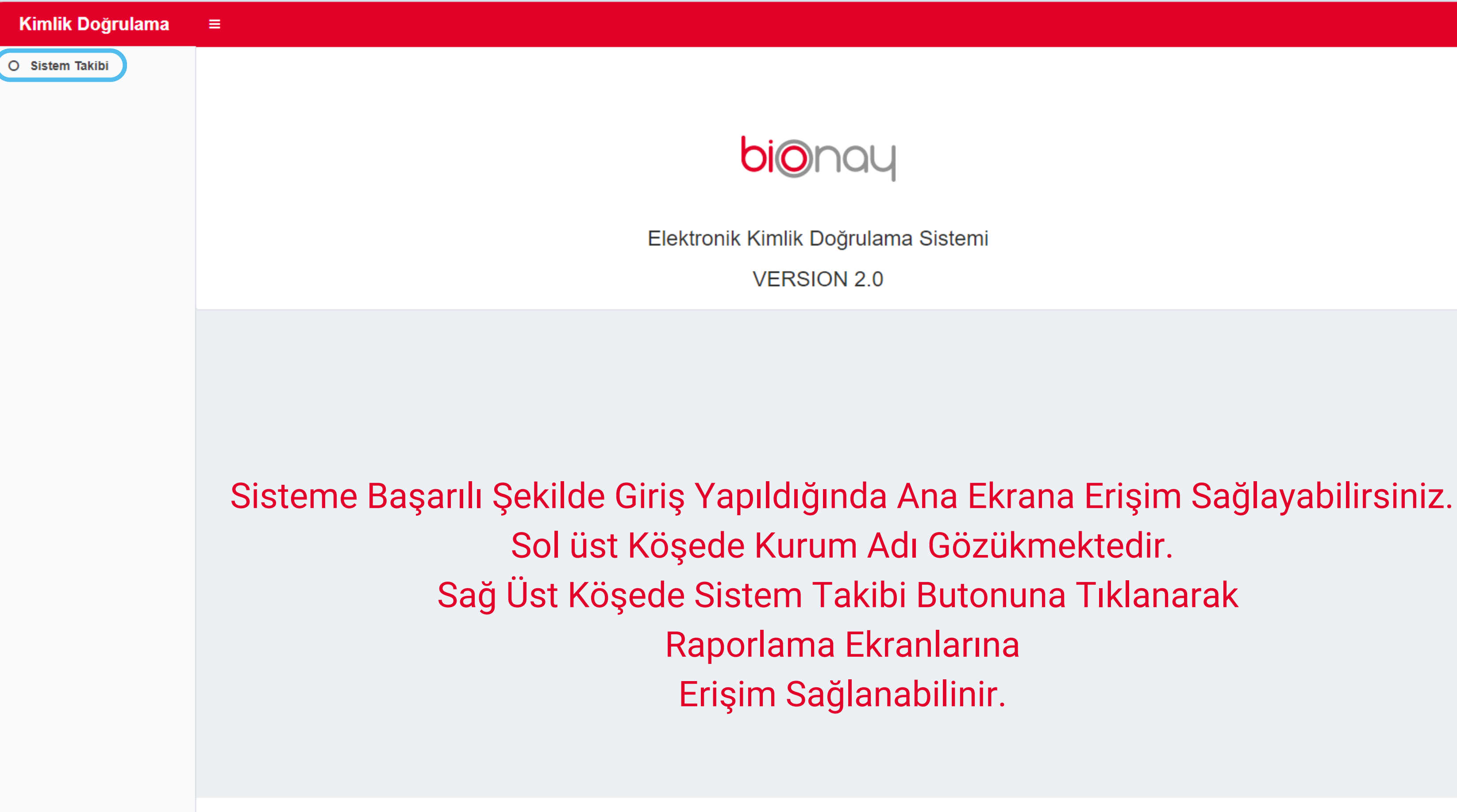

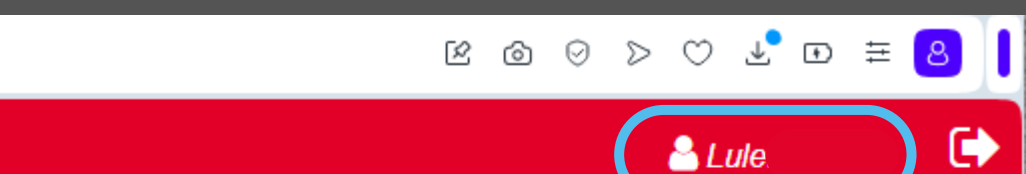

### C 88 kimlik.bionay.com.tr/SystemMonitor $\langle \rangle$

≡

## Kimlik Doğrulama

O Sistem Takibi

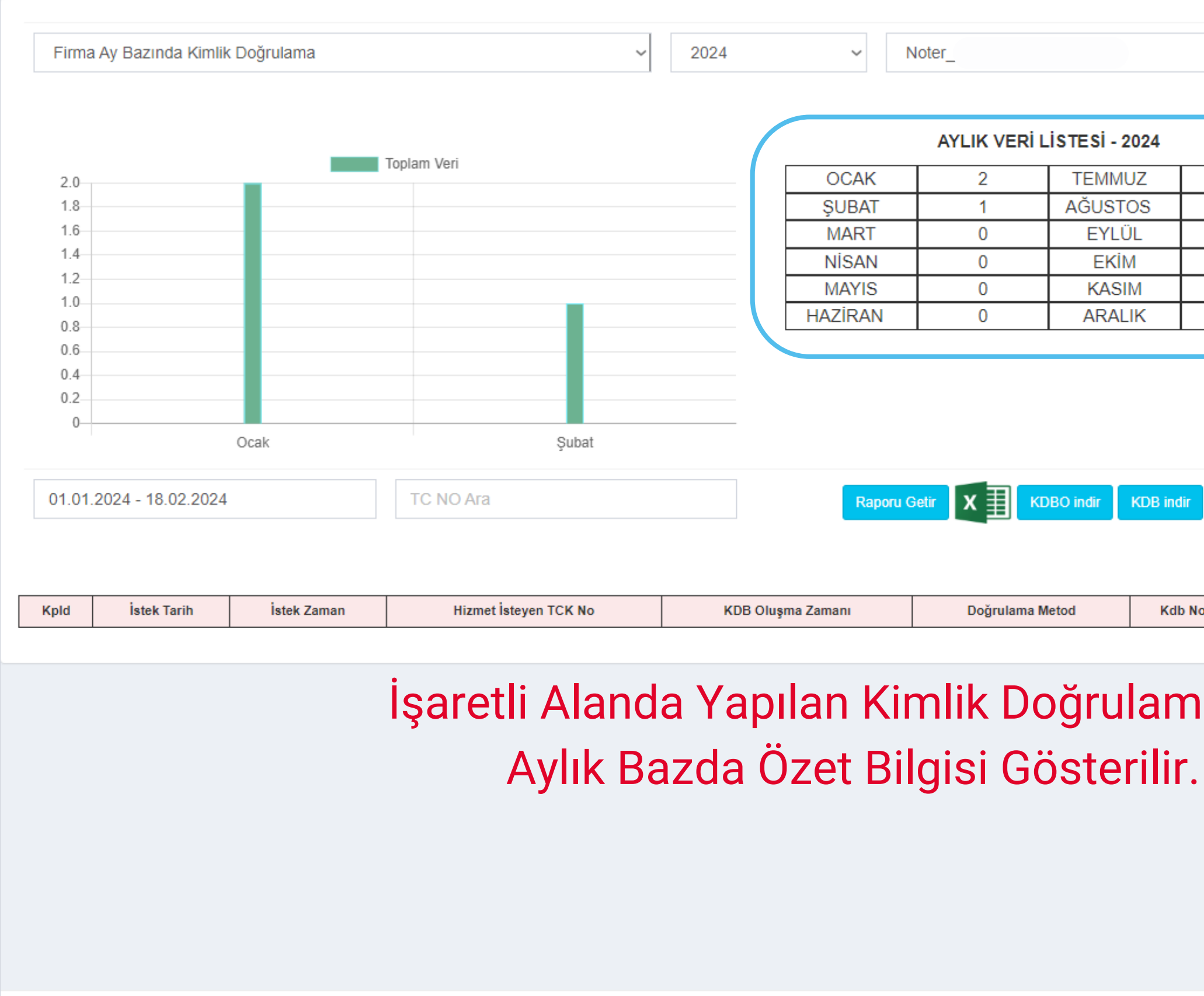

|          |        |            |                |     |       | Ŀ | 6 | $\odot$ | ⊳ | $\bigcirc$        | ≁    | Ŧ | ≣ | 8 | 1 |
|----------|--------|------------|----------------|-----|-------|---|---|---------|---|-------------------|------|---|---|---|---|
|          |        |            |                |     |       |   |   |         |   | <mark>8</mark> Li | ule( |   |   | C |   |
|          | ~      | Veri Getir |                |     |       |   |   |         |   |                   |      |   |   |   |   |
| 24       |        |            |                |     |       |   |   |         |   |                   |      |   |   |   |   |
| Z        | 0      |            |                |     |       |   |   |         |   |                   |      |   |   |   |   |
| S        | 0      |            |                |     |       |   |   |         |   |                   |      |   |   |   |   |
| -        | 0      |            |                |     |       |   |   |         |   |                   |      |   |   |   |   |
| 1        | 0      |            |                |     |       |   |   |         |   |                   |      |   |   |   |   |
| <        | 0      | )          |                |     |       |   |   |         |   |                   |      |   |   |   |   |
| I        |        |            |                |     |       |   |   |         |   |                   |      |   |   |   |   |
|          |        |            |                |     |       |   |   |         |   |                   |      |   |   |   |   |
|          |        |            |                |     |       |   |   |         |   |                   |      |   |   |   |   |
|          |        |            |                |     |       |   |   |         |   |                   |      |   |   |   |   |
| DB Indir |        |            |                |     |       |   |   |         |   |                   |      |   |   |   |   |
|          |        |            |                |     |       |   |   |         |   |                   |      |   |   |   |   |
|          |        |            |                |     |       |   |   |         |   |                   |      |   |   |   |   |
| Kdb No   | Kec No |            | Doğrulama Duru | imu | Aracı |   |   |         |   |                   |      |   |   |   |   |
|          |        |            |                |     |       |   |   |         |   |                   |      |   |   |   |   |
|          |        |            |                |     |       |   |   |         |   |                   |      |   |   |   |   |
| ama      | larin  |            |                |     |       |   |   |         |   |                   |      |   |   |   |   |

=

# Kimlik Doğrulama

O Sistem Takibi

| Filma Ay E | 3azında Kimlik [ | Doğrulama   | ~                                       | 2024               | ~                | Noter_           |                |
|------------|------------------|-------------|-----------------------------------------|--------------------|------------------|------------------|----------------|
| $\frown$   |                  |             |                                         |                    |                  | AYLIK VER        | i listesi - 2  |
| 20         |                  |             | Toplam Veri                             |                    | OCAK             | 2                | TEMMU          |
| 1.8        |                  |             |                                         |                    | SUBAT            | 1                | AĞUST          |
| 1.6        |                  |             |                                         |                    | MART             | 0                | EYLÜ           |
| 1.4        |                  |             |                                         |                    | NİSAN            | 0                | EKİN           |
| 1.2        |                  |             |                                         |                    | MAYIS            | 0                | KASI           |
| 1.0        |                  |             |                                         |                    | HAZİRAN          | 0                | ARAL           |
| 0.8        |                  |             |                                         |                    | L                | 1                |                |
| 01.01.2024 | i - 18.02.2024   | İstek Zaman | TC NO Ara                               | KDR OL             | Raporu           | Getir X          | KDBO indir     |
| Кріа       | ISLEK TATIT      | Istek Zaman | nizitet isteyen TCK No                  | KDB OIL            | ışına Zamanı     | Dogrulama        | a metod        |
|            |                  | Ü           | st Taraftaki V<br>"VERİ GE <sup>-</sup> | eri Fili<br>TİR" B | itleme<br>utonur | Seçen<br>na Tıkl | ekler<br>andığ |

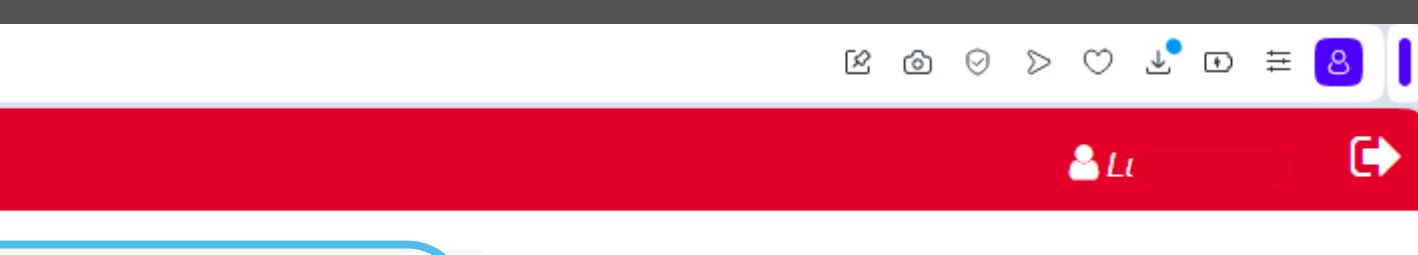

~ Veri Getir

## 2024

| Ζ  | 0 |
|----|---|
| )S | 0 |
| L  | 0 |
|    | 0 |
| Λ  | 0 |
| К  | 0 |

| Kdb No | Kec No | Doğrulama Durumu | Aracı |
|--------|--------|------------------|-------|

# ri Seçilerek ğında tedir.

## C 88 🔒 kimlik.bionay.com.tr/SystemMonitor < >

## Kimlik Doğrulama ≡ O Sistem Takibi 2024 Firma Ay Bazında Kimlik Doğrulama Noter $\sim$ AYLIK VERİ LİSTESİ - 2024 Toplam Veri OCAK 2 TEMMU 2.0 AĞUSTO 1.8 SUBAT 1 1.6 0 EYLÜ MART 1.4 0 EKİM NİSAN 1.2-KASIN MAYIS 0 1.0 HAZİRAN 0 ARALI 0.8 0.6 0.4 0.2 Ocak Şubat X KDBO indir 01.01.2024 - 18.02.2024 TC NO Ara Raporu Getir Kpld İstek Tarih İstek Zaman Hizmet İsteyen TCK No KDB Oluşma Zamanı Doğrulama Metod 36241 109623 16.02.2024 15:08:38 16.02.2024 15:08:22 Yöntem 5 Gösterilen:1 Toplam:1 Toplam Kayıt:1

# İstenilen Alanda Tarih veya Kimlik Numarası Girilerek "RAPORU GETİR" Butona Tıklanarak İstenilen Rapor Ekrana Getirilebilir, KDBO & KDB İndir Butonlarına Basarak İstenilen Raporu Bilgisayarımıza İndirilenebilinir.

https://kimlik.bionay.com.tr/SystemMonitor

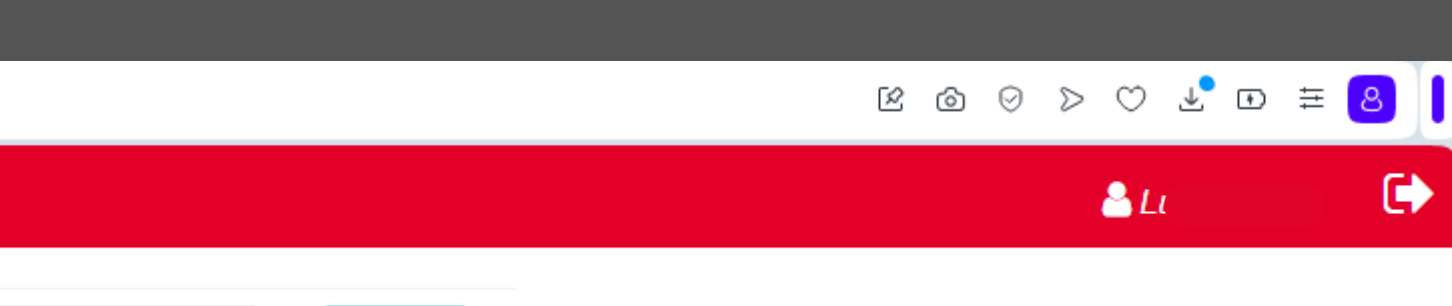

Veri Getir

| Z  | 0 |
|----|---|
| )S | 0 |
| L  | 0 |
|    | 0 |
| Ν  | 0 |
| K  | 0 |

KDB indir

| ¢ | Kdb No | Kec No   | Doğrulama Durumu   | Aracı     |        |   |         |           |
|---|--------|----------|--------------------|-----------|--------|---|---------|-----------|
|   | 843    | 01000F21 | Doğrulama Başarılı | Yok       |        |   |         |           |
|   |        |          |                    | İlk Sayfa | Önceki | 1 | Sonraki | Son Sayfa |

# Kimlik Doğrulama

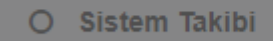

| Firma Bu A        | Aydaki Günlük Bazında Kimlik Doğ | ğrulama               |                   |             | AYLIK VERİ L | İSTESİ - 2024 |           |                        |
|-------------------|----------------------------------|-----------------------|-------------------|-------------|--------------|---------------|-----------|------------------------|
|                   | Firma Ay Bazında                 | a Kimlik Doğrulama    |                   | OCAK        | 2            | TEMMUZ        | 0         |                        |
|                   | _                                | Toplam Vori           |                   | ŞUBAT       | 1            | AĞUSTOS       | 0         |                        |
| 2.0               |                                  | Topiani ven           |                   | MART        | 0            | EYLÜL         | 0         |                        |
| 1.8               |                                  |                       |                   | NÍSAN       | 0            | EKİM          | 0         |                        |
| 1.6               |                                  |                       |                   | MAYIS       | 0            | KASIM         | 0         |                        |
| 1.4               |                                  |                       |                   | HAZİRAN     | 0            | ARALIK        | 0         |                        |
| 0.8<br>0.6<br>0.4 |                                  |                       |                   |             |              |               |           |                        |
| 0.2               |                                  |                       |                   |             |              |               |           |                        |
| 0                 | Ocak                             | Şubat                 |                   |             | etir X KD    |               |           |                        |
| pld               | İstek Tarih İstek Zaman          | Hizmet İsteyen TCK No | KDB Olu           | uşma Zamanı | Doğrulama M  | etod Kdb      | No Kec No | Doğrulama Durumu Aracı |
|                   |                                  | "Firma Ay             | y Bazı            | nda Kin     | nlik Do      | ğrulan        | าล"       |                        |
| neğ               | i Seçilerek V                    | eri Getir Butor       | nuna <sup>-</sup> | Tikland     | iğında       | Grafik        | Ekrand    | da Ay Bazında Y        |

Copyright © 2020 BİONAY E-KİMLİK DOĞRULAMA HİZMET SAĞLAYICI A.Ş. All rights reserved.

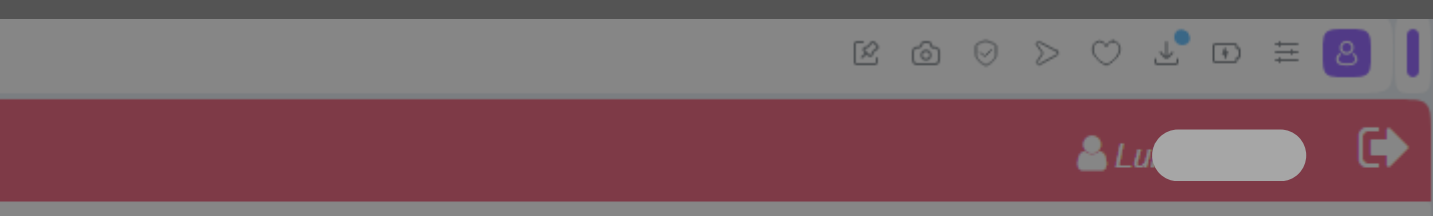

| ~ | Veri Getir |
|---|------------|
|---|------------|

### C 88 kimlik.bionay.com.tr/SystemMonitor

## Kimlik Doğrulama

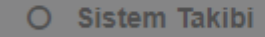

| Firma Ay i<br>Firma Sor | n <mark>1 Ayda Günlük Bazında</mark> I | a<br>Kimlik Doğrulama          |           |            |                  |   |
|-------------------------|----------------------------------------|--------------------------------|-----------|------------|------------------|---|
| Firma Bu                | Aydaki Günlük Bazında Ki               | imlik Doğrulama                |           | AYLIK VER  | i listesi - 2024 |   |
|                         | Firma Son 1 Ayda G                     | ünlük Bazında Kimlik Doğrulama | <br>OCAK  | 2          | TEMMUZ           | 0 |
| Toplam Veri             |                                        | ŞUBAT                          | 1         | AĞUSTOS    | 0                |   |
|                         |                                        |                                | <br>MART  | 0          | EYLÜL            | 0 |
|                         |                                        |                                | <br>NÍSAN | 0          | EKİM             | 0 |
|                         |                                        |                                | <br>MAYIS | 0          | KASIM            | 0 |
|                         |                                        |                                | HAZİRAN   | 0          | ARALIK           | 0 |
|                         |                                        |                                | ·         |            |                  |   |
|                         |                                        |                                |           |            |                  |   |
|                         |                                        |                                |           |            |                  |   |
|                         |                                        |                                |           |            |                  |   |
|                         |                                        |                                |           |            |                  |   |
|                         |                                        |                                |           |            |                  |   |
|                         | 2024.01.29                             | 2024.02.16                     |           | etir 🗙 🗐 🗌 |                  |   |

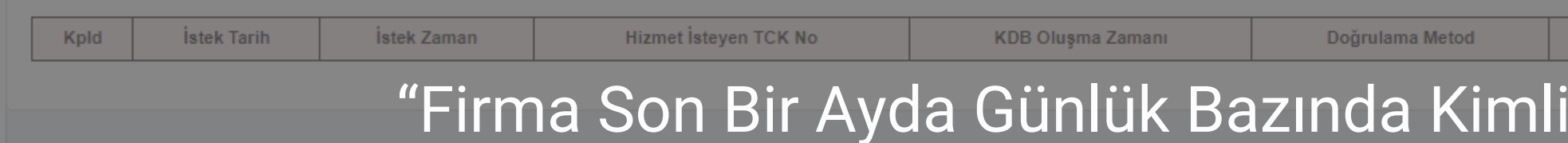

Seçeneği Seçilerek Veri Getir Butonuna Tıklandığında Grafik Ek Bazda Kimlik Doğrulama Bildirimlerinin Özet B

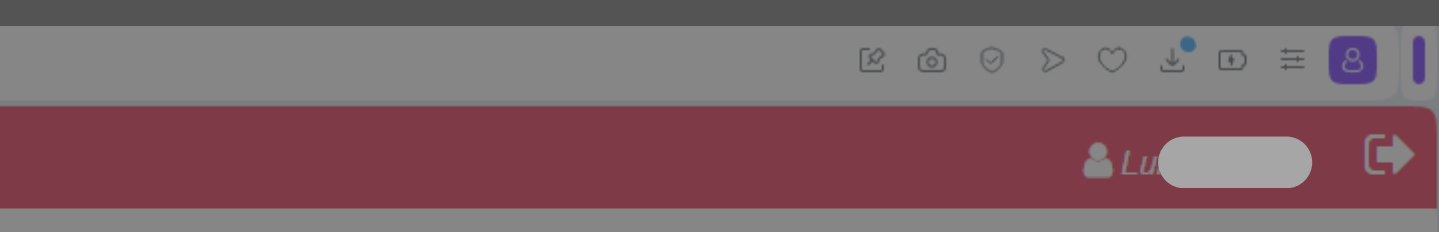

| ~ | Veri Getir |
|---|------------|
|---|------------|

| Kdb No | Kec No | Doğrulama Durumu | Aracı  |           |
|--------|--------|------------------|--------|-----------|
| k Do   | ărula  | ma″              |        |           |
|        | yiula  |                  |        |           |
| krand  | la So  | n Bir Ay İçe     | erisin | de Günlük |
| •      |        |                  |        |           |
| ligis  | i Geir | nektedir.        |        |           |
|        |        |                  |        |           |

## C 88

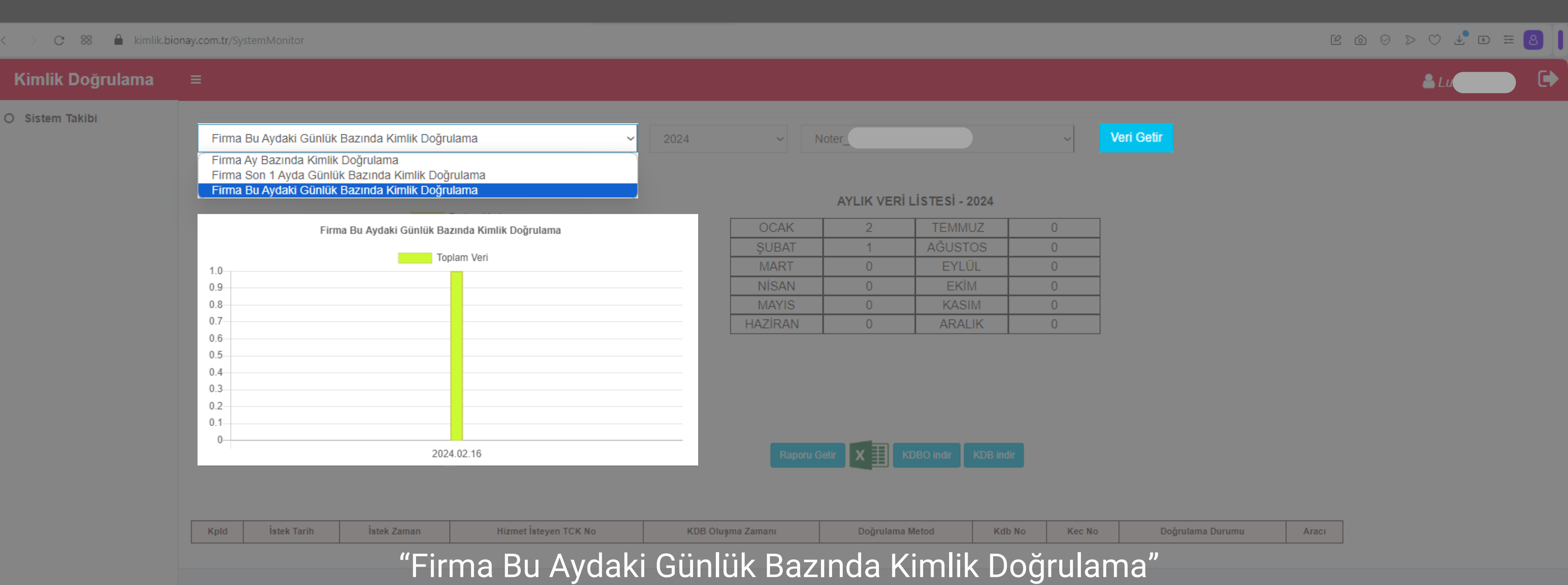

Seçeneği Seçilerek Veri Getir Butonuna Tıklandığında Grafik Ekra Günlük Bazda Kimlik Doğrulama Bildirimlerinin Öz

| Kdb No Kec M | o Doğr  | ulama Durumu | Aracı |              |
|--------------|---------|--------------|-------|--------------|
| Doărul       | ama"    |              |       |              |
|              |         |              |       | • • • •      |
| anda lçe     | risinde | e Bulur      | nan A | y lçerisinde |
| ot Rilaic    | i Golm  | naktadi      | r     |              |